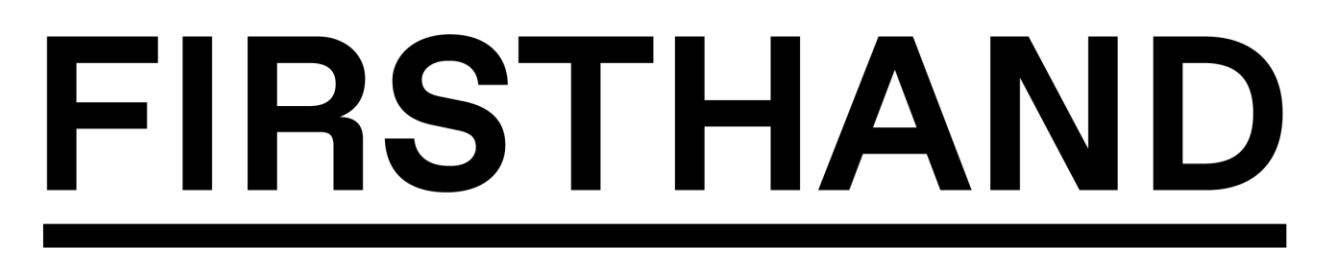

## **Advisee Registration Process**

In this document, we will walk through the registration process for an advisee. There will be areas of the registration process that you can skip, but we highly encourage you to fill out all areas with as much information as possible, as to provide you with great matches for advisors.

1. Enter email address:

| Firsthan<br>Universi | d<br>ity                                                                                                    | Sign in         |
|----------------------|----------------------------------------------------------------------------------------------------|-----------------|
|                      | Let's find your next best step<br>Join a community of students, schools and employers to find internships,<br>recruit top students and engage students like never before. |                 |
|                      | Please provide your email address         Type your email         Submit         Already have an account? Click here to log in                                            |                 |
|                      | Use of this website constitutes acceptance of the Terms of Services, Cookie Policy and Privacy Policy. Powered by <u>FIRSTHAND</u>                                        | Privacy - Terms |

2. Enter Password and Agree to Terms of Service, Click on "Create Account"

| Firstha   | nd<br>sity                                                                                                    |                                             | Sign in         |
|-----------|----------------------------------------------------------------------------------------------------|---------------------------------------------|-----------------|
|           | Tell us a bit more about yourself to finish setting of career development resources.                                                                                                    | up your account and gain access to hundre   | ds              |
|           | Password                                                                                                    | Re-enter Password                           |                 |
|           |                                                                                                    |                                             |                 |
|           | Passwords must be 8+ characters long and conta<br>a special character.                                                                                                    | in an upper and lower case letter, number a | nd              |
|           | I agree to the Terms of Service and have read to the Terms of Service and have read to the Terms of Servi | the Privacy Policy                          |                 |
|           | Create Account                                                                                                    |                                             |                 |
|           | Once you create an account, you'll start receiving<br>time.                                                                                                    | Firsthand emails. You can unsubscribe at a  | ny              |
|           |                                                                                                    |                                             | Poises - Series |
| FIRSTHAND |                                                                                                    | 50                                          |                 |

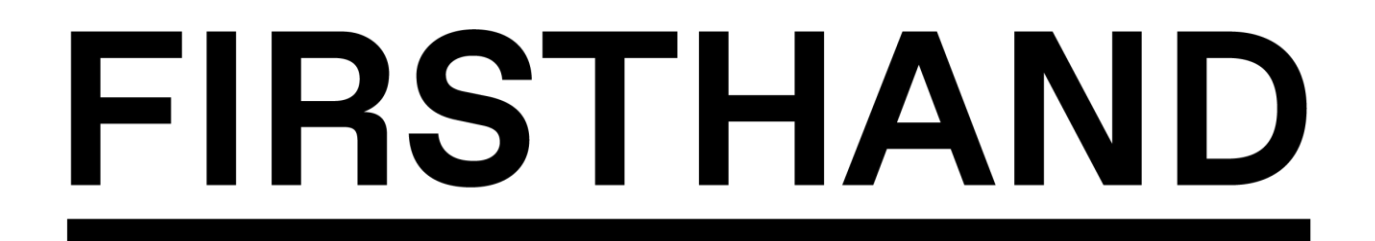

3. An email will be sent to you.

| Firsthand<br>Universit | 1<br>ty                                                                                                    | Sign in |
|------------------------|----------------------------------------------------------------------------------------------------|---------|
|                        | Verify your email to complete registration. An email has been sent to drafter a few minutes, please check your spam folder. |         |

4. Open up the email and click on the link to verify your account.

| Hello,                                                                                                    |
|----------------------------------------------------------------------------------------------------|
| Thanks for joining the Demo Career Advantage. Please log in by following the link below to complete your email verification.              |
| https://careeradvantage.firsthand.co/control/user/email-verification-callback?userid=9221522&key=603547d55c42f524da27191cf3208f34bab4d1d9 |
|                                                                                                    |
| For technical questions, contact Firsthand at careeradvantage@firsthand.co                                                                |
|                                                                                                    |
| EIDSTHAND                                                                                                    |
| FIRSTRAND                                                                                                    |
| Firsthand                                                                                                    |
| IS2 West of its Street, form Floor                                                                                                    |
| New YOR, NY 10001                                                                                                    |
|                                                                                                    |

5. Build your profile! Use the Auto-Fill feature with LinkedIn or type it manually yourself.

| $\langle \rangle$ | GETTING STARTED                                     |
|-------------------|-----------------------------------------------------|
|                   | OK! Let's build your profile and get you connected. |
|                   | OR                                                  |
|                   | I'LL TYPE IT MYSELF                                 |
|                   |                                                     |

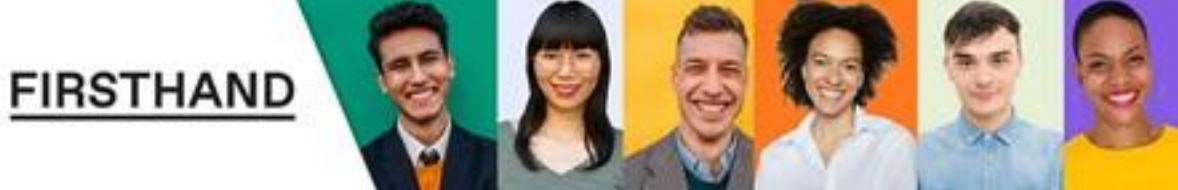

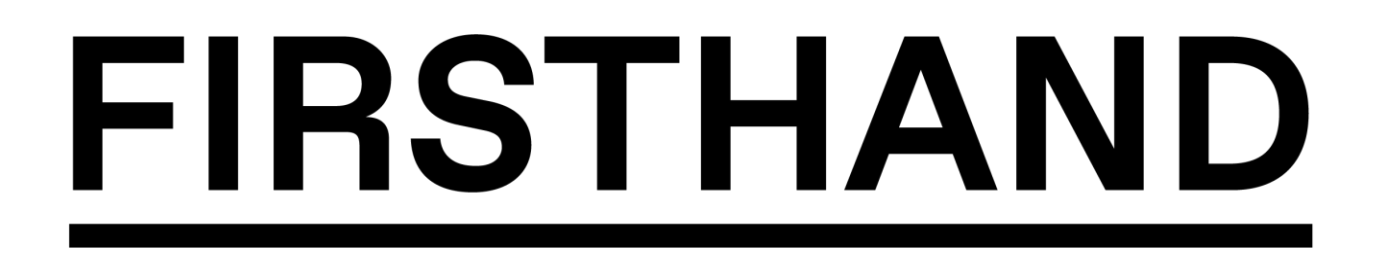

### Manually entering your profile...

6. Enter First Name and Last Name

| PERSONAL INFO   |            | 1 / 11     |
|-----------------|------------|------------|
|                 |            |            |
| My name is      |            |            |
| My name is      |            |            |
| *Required field |            |            |
| FIRST NAME      | LAST NAME' | _          |
|                 |            |            |
|                 |            |            |
|                 |            |            |
|                 |            |            |
|                 |            | $\bigcirc$ |

7. Enter your current location

| < PERSONAL INFO     | 4 / 11     |
|---------------------|------------|
|                     |            |
| I currently live in |            |
| *Required field     |            |
| CURRENT LOCATION.   |            |
|                     |            |
|                     |            |
|                     |            |
|                     | $\bigcirc$ |

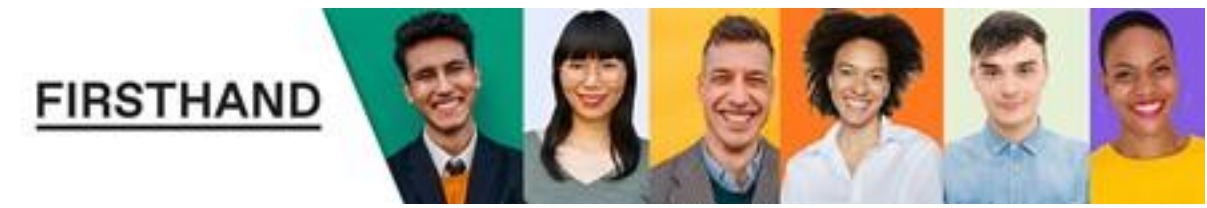

# FIRSTHAND

8. Add a photo if you choose to

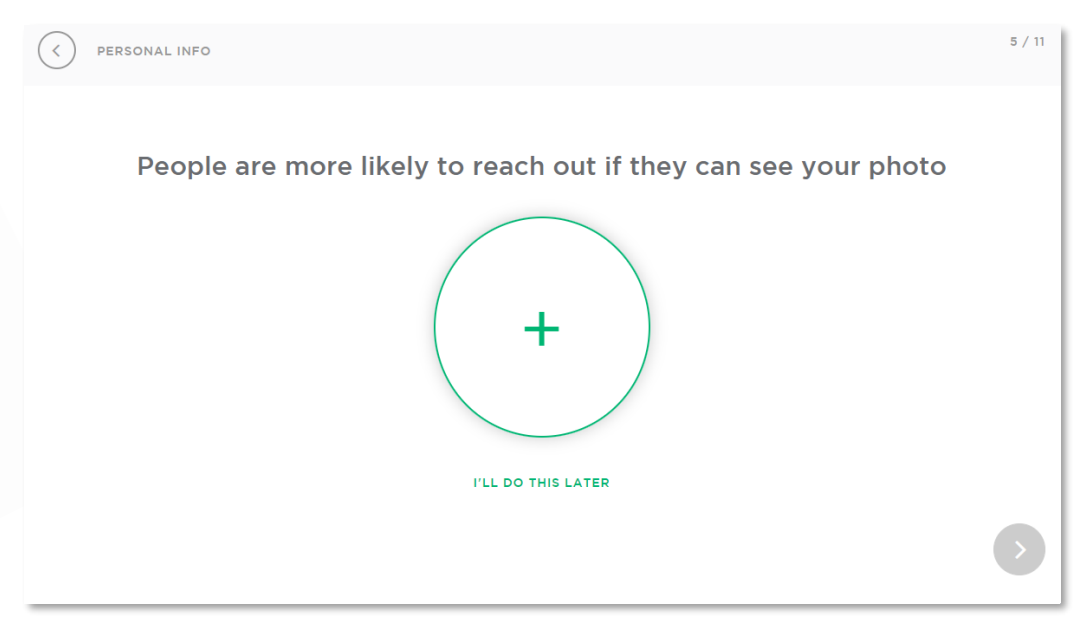

9. Enter any associations that you are a affiliated with.

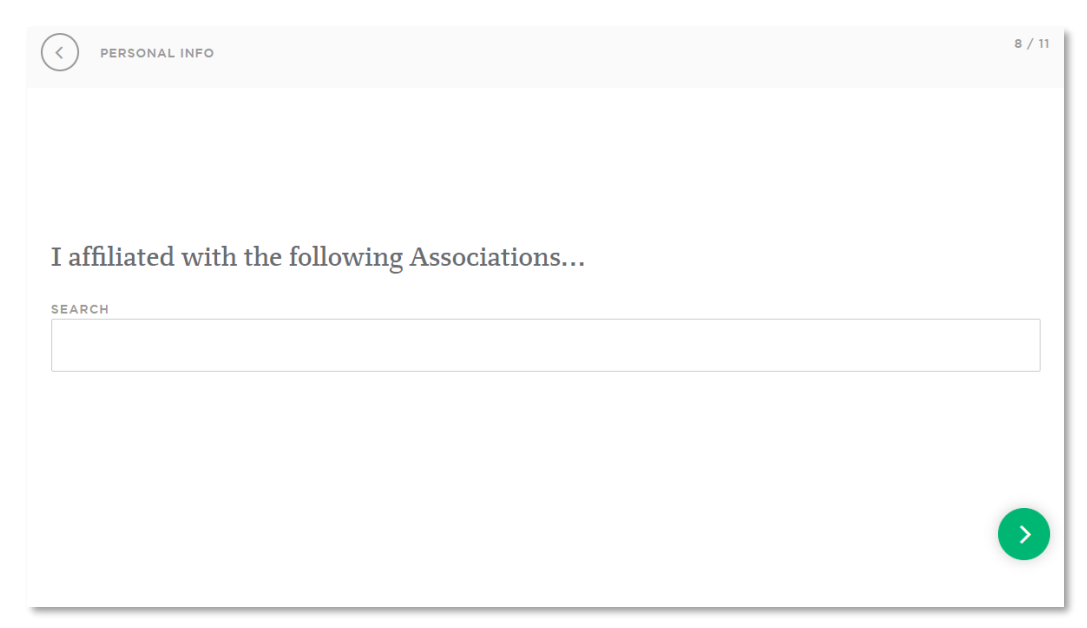

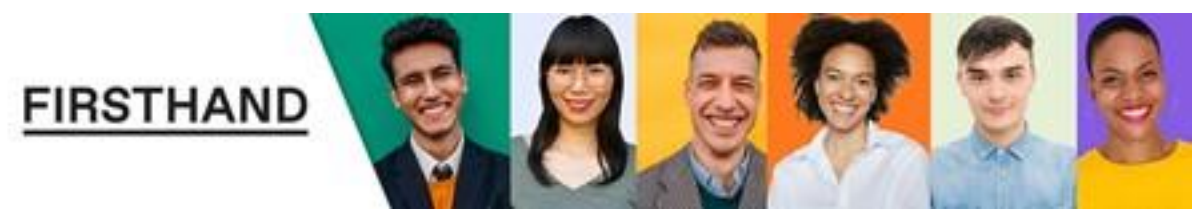

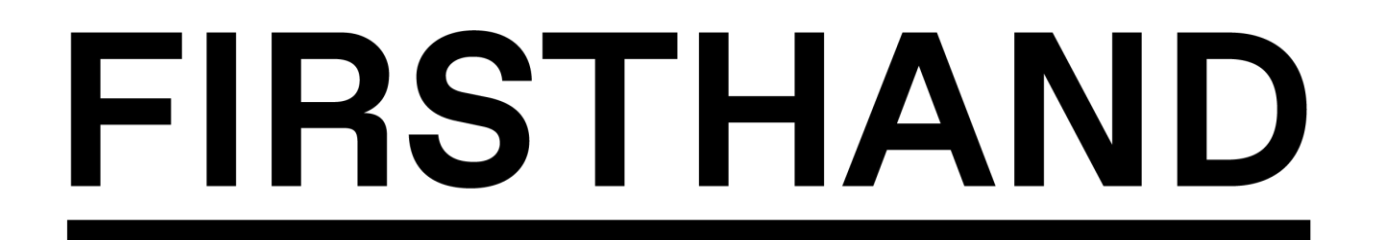

10. Add any languages that you are fluent in.

| < PERSONAL INFO |                                          | 11 / 11 |
|-----------------|------------------------------------------|---------|
|                 | I speak the following languages fluently |         |
|                 | + ADD A LANGUAGE                         |         |
|                 | WHY AM I BEING ASKED THIS?               |         |
|                 |                                          | •       |

11. Almost Done...Click "Let's Go" to continue.

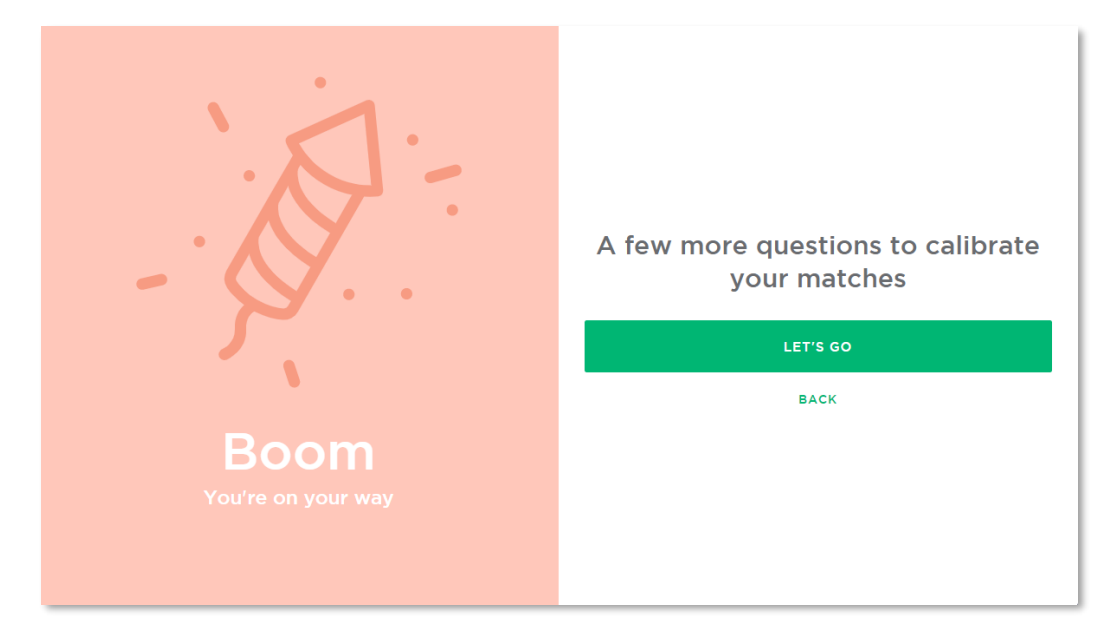

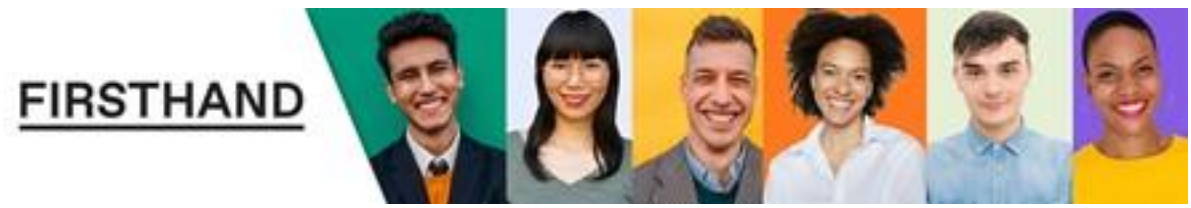

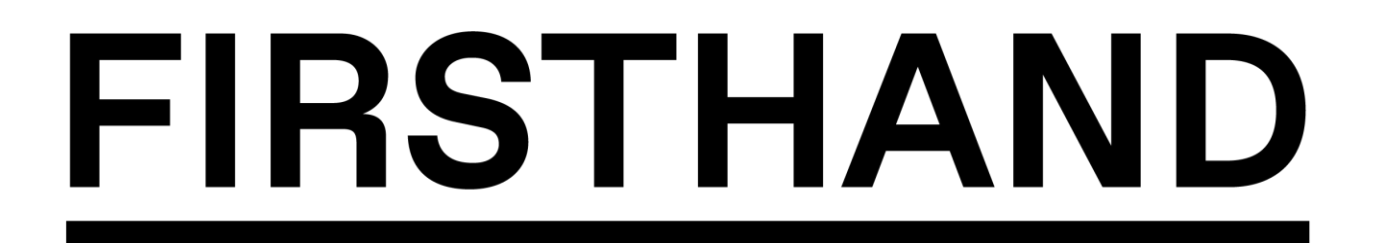

## 12. Enter your #1 Career Goal from the list provided

| CAREER GOALS |                                                  | 2 / 6 |
|--------------|--------------------------------------------------|-------|
|              |                                                  |       |
| The          | #1 thing I hope an advisor can help me with is . |       |
|              | CHOOSE ONE                                       |       |
|              | LAND A JOB/IMPROVE MY CAREER                     |       |
|              | IMPROVE ACADEMICALLY                             |       |
|              | GET INTO SCHOOL                                  |       |
|              | MANAGE OR START A BUSINESS                       |       |
|              | FIGURE OUT WHAT I SHOULD BE DOING                |       |
|              |                                                  |       |

13. Choose up to three items from the list provided that you could use help with.

|   | CAREER GOALS |                                         | 2 / 6 |
|---|--------------|-----------------------------------------|-------|
| ~ |              | Right now, I could really use help with |       |
|   |              | MY BUSINESS PLAN                        |       |
|   |              | FUNDRAISING                             |       |
|   |              | FINDING COFOUNDERS                      |       |
|   |              | BECOMING A BETTER LEADER                |       |
|   |              |                                         |       |

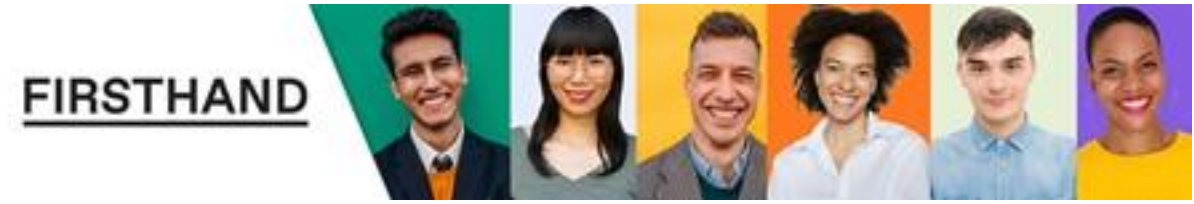

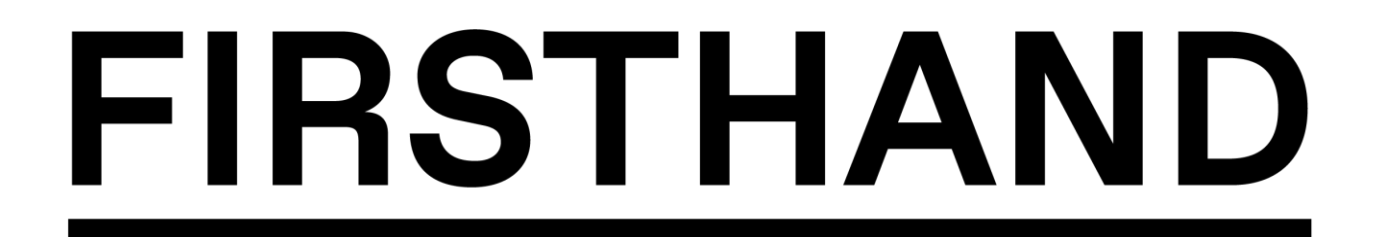

14. Enter a location (or multiple locations) you could see yourself living in, in the next five years. Or click "I'm really not sure" if you are undecided.

| $\rightarrow$ | CAREER GOALS                                                                                       | 3 / 6      |
|---------------|----------------------------------------------------------------------------------------------------|------------|
|               | In five years, I could see myself living in                                                        |            |
|               | I'M REALLY NOT SURE                                                                                |            |
|               | Top cities among advisors on the network<br>1. Brainerd, MN<br>2. New York, NY<br>3. Rochester, NY |            |
|               |                                                                                                    | $\bigcirc$ |

15. Choose up to 10 industries that you could see yourself working in. Or click on "I'm really note sure" if you are undecided.

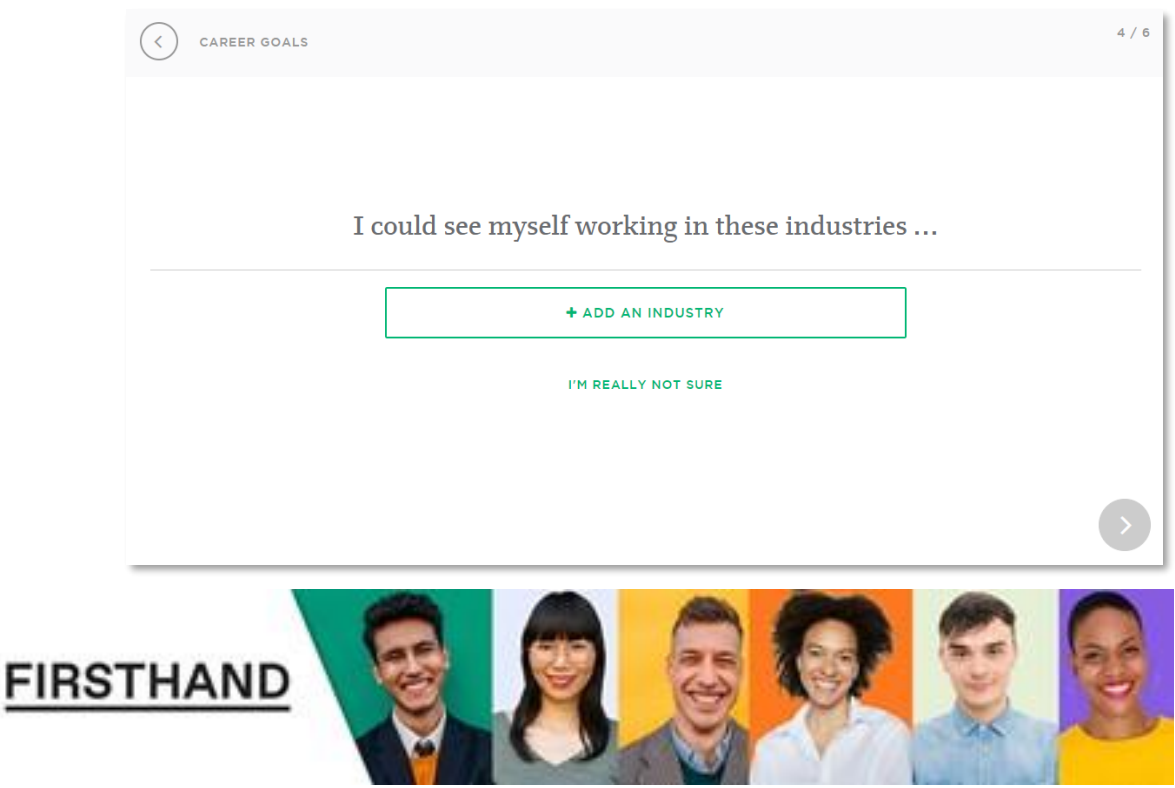

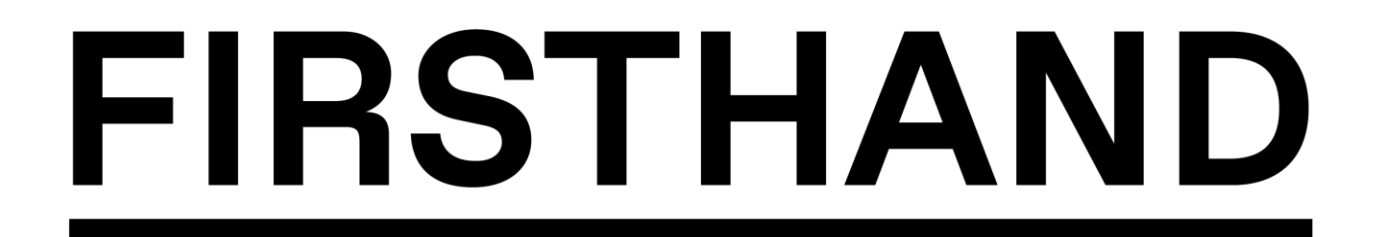

16. Select up to 10 Employers that you are interested in working for. Or click "I'm really not sure" if you are undecided.

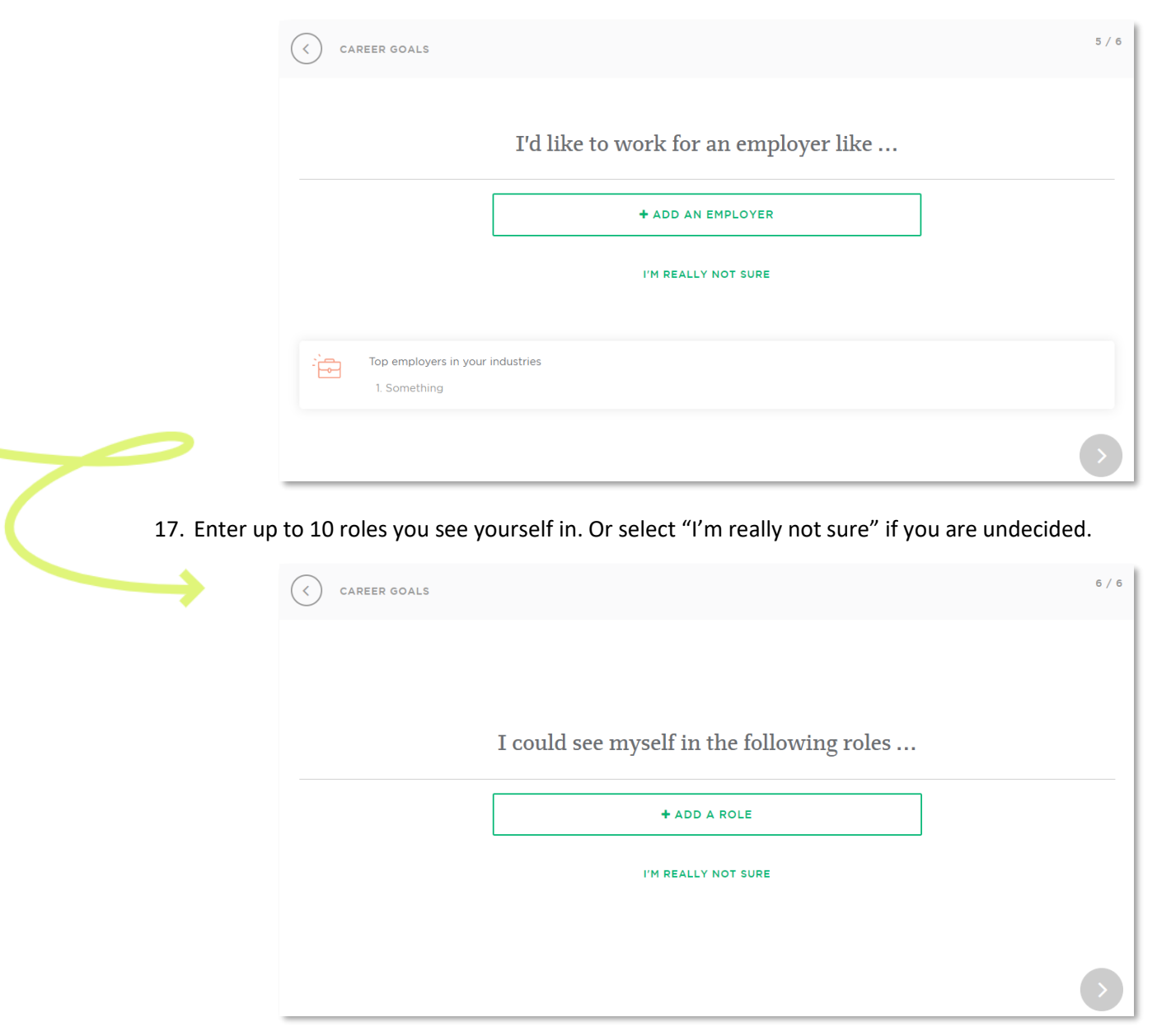

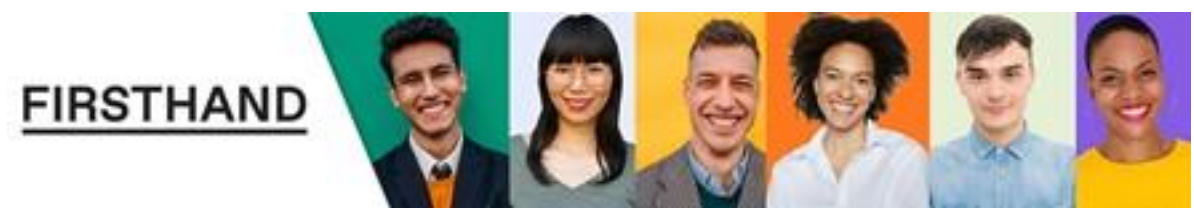

## FIRSTHAND

18. Last Step! Confirm the information is correct. Then click on "Meet my Advisors".

| LAST STEP!                     |                                                                                   |  |
|--------------------------------|-----------------------------------------------------------------------------------|--|
| So, to confirm                 |                                                                                   |  |
| I could see myself in another  | i ush milin, or unit in                                                           |  |
| working in the Automatic in    | dustry                                                                            |  |
| in an Aouteology or Acadeda    | o Gerry role                                                                      |  |
| at a place like i dia          |                                                                                   |  |
| And I'd like some help right r | ow with <b>my</b> to an entrong out of the state of the or with representation as |  |
|                                | Ready to meet your advisors?                                                      |  |
|                                | MEET MY ADVISORS                                                                  |  |

19. You're Done! Click on "Got It" to be taken to the Firsthand Site and start exploring your Advisor Matches!

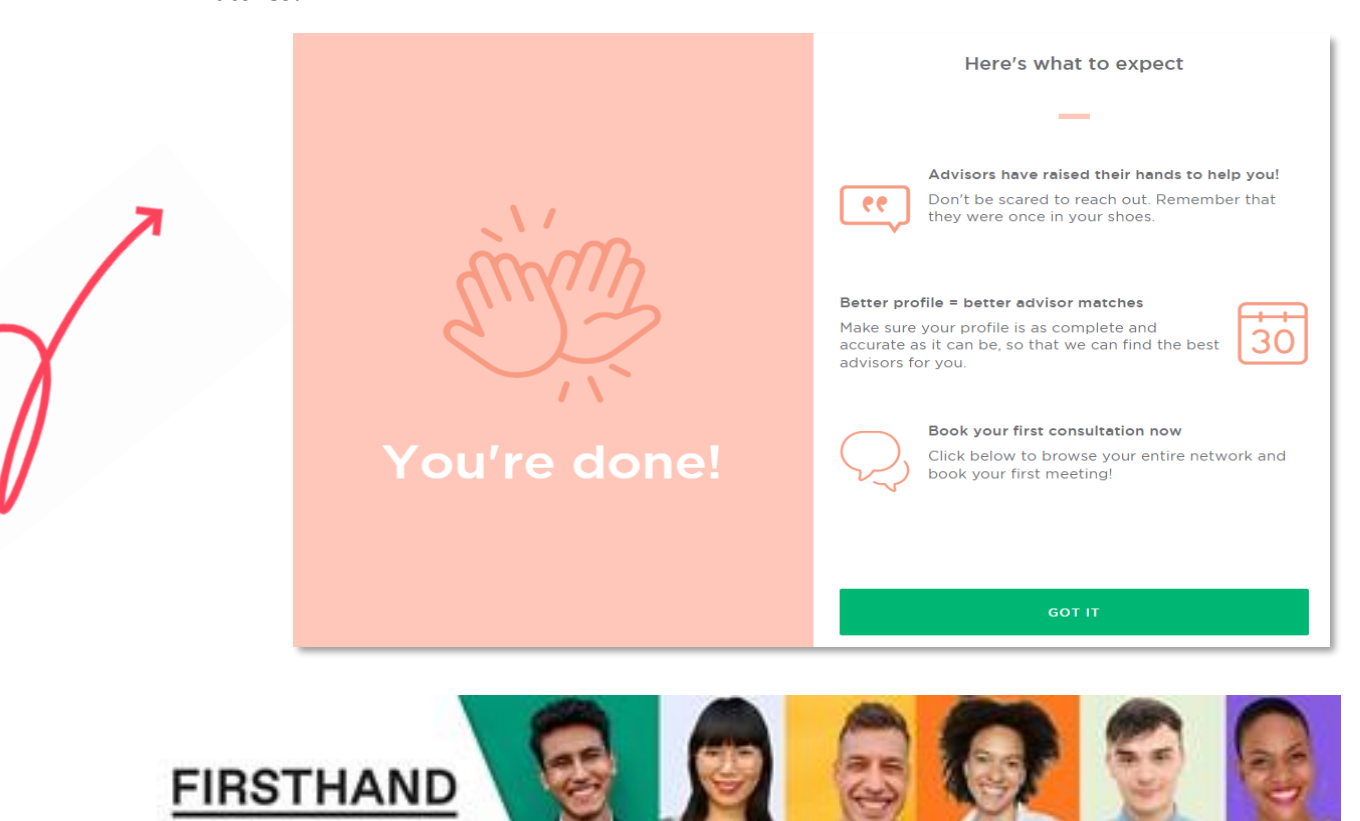